C-Logitech

# Harmony<sup>®</sup> 350 Remote

Setup Guide Guide d'installation

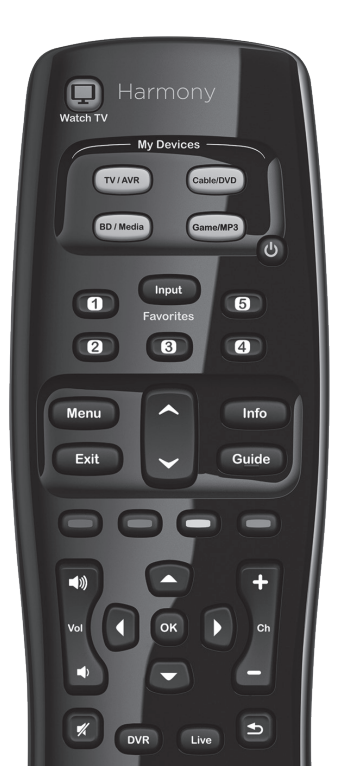

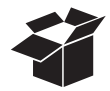

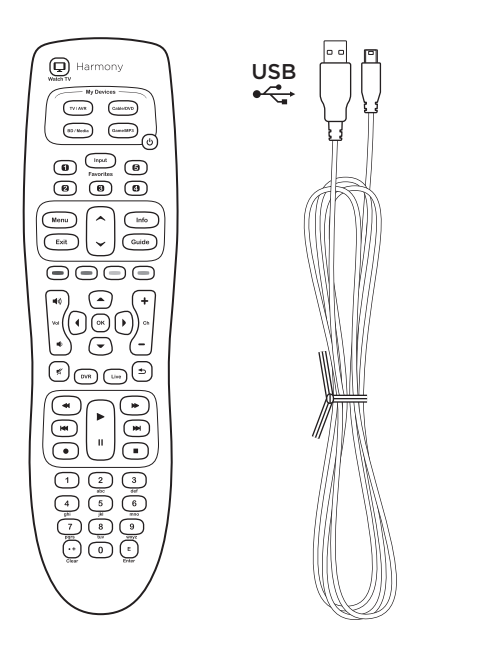

+

AA

I.

+

AA

ī.

## Contents

### Buttons

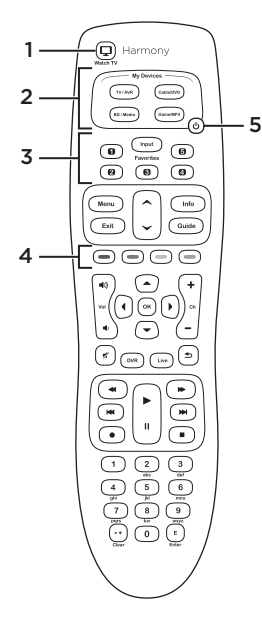

- 1. Watch TV button: Powers devices on/off for your Watch TV Activity
- 2. Device buttons: Set the remote to control specific devices
- **3. Favorite Channel buttons:** Configure these buttons for quick access to favorite TV channels.
- 4. Color buttons: Navigate menus and select options on some TVs, cable/satellite receivers, DVRs, and Blu-ray players
- **5. Power button:** Select one of the Device buttons, then use the Power button to turn that device on or off.

### How the remote works

Harmony 350 is an infrared (IR) remote that controls other IR devices such as TVs, audio/video receivers, and cable/satellite receivers. Visit **setup.myharmony.com** to create an account and set up your new Harmony remote.

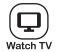

### Watch TV button

Set up a Watch TV Activity to automatically power on/off devices you use to watch TV, such as your TV, audio/video receiver, and cable/satellite receiver. After pressing the Watch TV button, be sure to keep the remote pointed at your devices until the Device buttons turn off. Press the Watch TV button again to turn off all the devices.

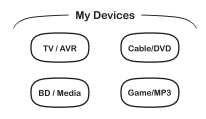

#### Device buttons

Control up to eight devices individually using these four Device buttons, each with a short press or a longer two second press. Each Device button will light up when an IR command is being sent.

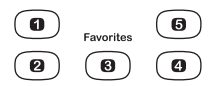

### Favorite Channel buttons

Program up to five Favorite Channels for your TV or cable/ satellite receiver.

To make changes after setup, sign in to your account at myharmony.com

# Setting up your Harmony 350

1. Install the batteries

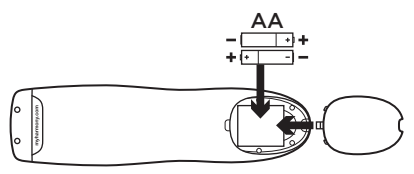

Insert the two AA batteries (included) into the battery compartment.

#### 2. Gather your device information

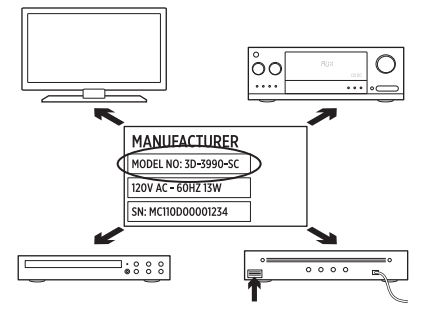

In order for Harmony 350 to control your entertainment system, we'll need to know the manufacturer and model number of each of the devices you own.

The manufacturer and model number of your devices are typically printed on the front bezel, or on a label located on the bottom or the back of your entertainment devices. Write them down in the table provided on the back page of this Setup Guide for quick reference during setup.

#### 3. Complete setup online.

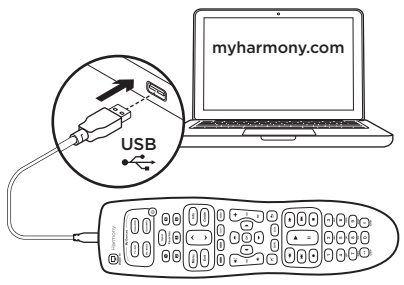

Complete the setup online via setup.myharmony.com

- a. Connect your Harmony 350 to your computer using the supplied USB cable.
- b. Open a browser and go to setup.myharmony.com
- c. Follow the on-screen instructions to create a Harmony account and set up your remote.

### Test your remote

Once you've completed the online setup and synced your Harmony 350, please test it.

- Unplug your Harmony 350 from your computer and take it to your entertainment system.
- To test your remote, press the Watch TV button. Make sure to keep the remote pointed at your devices until the Device buttons are no longer lit. If you did not set up a Watch TV Activity, test by pressing the Power button to power a device on and off.
- To make changes, connect the remote to your computer and sign in to your account at myharmony.com

Note: Once setup is complete, use Harmony 350 as your only remote; using other remotes could cause the devices in Watch TV Activity to become out of sync.

# Frequently asked questions

#### · How do I customize buttons or change my Favorite Channels?

Sign in to your account on **myharmony.com**, plug in your remote using the included USB cable, then click on the Buttons tab to customize buttons and the Favorites tab to change Favorite Channels. When changes are completed, be sure to sync your remote.

# Troubleshooting

#### · The remote does not seem to work with my device.

First ensure that fresh batteries are inserted properly into the remote. Then check that one of the four Device buttons should flash when a button is pressed. Refer to support. myharmony.com/350 for more information.

#### Pressing the Watch TV button does not properly turn on all my devices and set them to the correct inputs.

The devices must be in the same power state, on or off, at all times in order for the Watch TV button to function properly. Use the Device buttons in combination with the Power button to keep the devices in the same power state. Refer to support.myharmony.com/350 for more information.

## Get support

For more detailed information, please visit support.myharmony.com/350

Finding answers to questions

Visit our knowledgebase at support.myharmony.com/350

· Getting help with online setup

Many screens and pages presented to you during the online setup contain 'Learn more' or 'Help' links designed to provide additional information or assistance with various features.

#### Logitech's Harmony Remote user forums

Visit the Harmony Remote User Forums located at forums.logitech.com

### Boutons

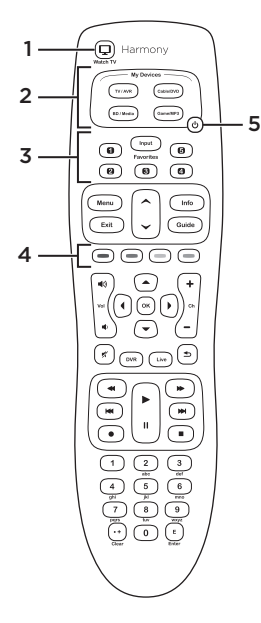

#### 1. Bouton Regarder la TV:

Met sous tension ou hors tension vos dispositifs pour votre activité Regarder la TV

#### 2. Boutons Dispositif:

Configurez la télécommande pour contrôler des dispositifs spécifiques

## 3. Boutons de chaînes préférées:

Configurez ces boutons pour accéder rapidement à vos chaînes TV préférées.

#### 4. Boutons de couleur:

Naviguez dans les menus et sélectionnez des options sur certains téléviseurs, récepteurs câble/satellite, enregistreurs numériques et lecteurs Blu-ray.

#### 5. Bouton d'alimentation:

Sélectionnez un bouton Dispositif, puis utilisez le bouton d'alimentation pour mettre le dispositif correspondant sous ou hors tension.

## Fonctionnement de la télécommande

Harmony 350 est une télécommande à infrarouge (IR) qui contrôle d'autres dispositifs IR, tels que téléviseurs, récepteurs audio/vidéo et récepteurs câble/satellite. Rendez-vous sur le site **setup.myharmony.com** pour créer un compte et configurer votre télécommande Harmony.

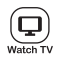

### Bouton Regarder la TV

Configurez une activité Regarder la TV pour mettre automatiquement sous/hors tension les dispositifs utilisés pour regarder la télévision, par exemple, votre téléviseur, votre récepteur audio/ vidéo ou votre récepteur câble/satellite. Après avoir appuyé sur le bouton Regarder la TV, veillez à maintenir la télécommande pointée vers vos dispositifs jusqu'à ce que les boutons Dispositif s'éteignent. Appuyez à nouveau sur le bouton Regarder la TV pour mettre hors tension tous les dispositifs.

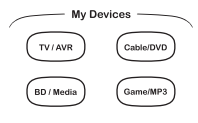

### Boutons Dispositif

Vous pouvez contrôler individuellement jusqu'à huit dispositifs à l'aide des quatre boutons Dispositif, en appuyant une fois brièvement ou pendant deux secondes. Chaque bouton Dispositif s'allume lorsqu'une commande IR est envoyée.

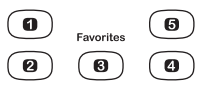

### Boutons de chaînes préférées

Vous pouvez programmer jusqu'à cinq chaînes préférées pour votre téléviseur ou votre récepteur câble/satellite.

Pour modifier les paramètres une fois la configuration terminée, connectez-vous à votre compte sur le site **myharmony.com** 

# Configuration de votre télécommande Harmony 350

1. Installation des piles

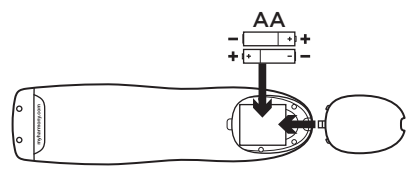

Insérez les deux piles AA (fournies) dans le compartiment à piles.

2. Collecte des informations concernant vos dispositifs

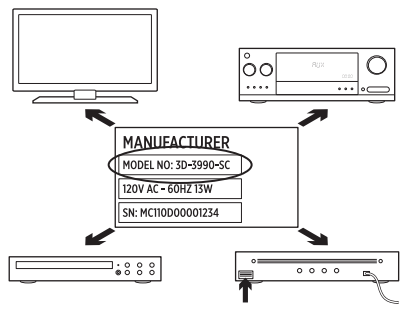

Pour permettre à la télécommande Harmony 350 de contrôler votre système multimédia, nous devons connaître le fabricant et le numéro de modèle de chacun de vos dispositifs.

Ceux-ci sont généralement imprimés sur la façade avant ou sur une étiquette située sous ou derrière le dispositif. Notez-les dans le tableau situé sur la dernière page de ce guide d'installation, pour pouvoir vous y reporter ultérieurement.

#### 3. Configuration en ligne

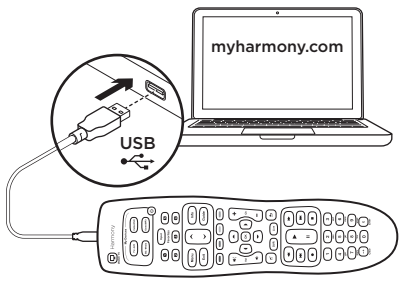

Terminez la configuration en ligne sur **setup.myharmony.com**.

- a. Reliez votre télécommande Harmony 350 à l'ordinateur à l'aide du câble USB fourni.
- b. Ouvrez un navigateur et rendez-vous sur le site setup.myharmony.com.
- c. Suivez les instructions à l'écran pour créer un compte Harmony et configurer votre télécommande.

# Test de la télécommande

Une fois la configuration en ligne et la synchronisation de la télécommande Harmony 350 terminées, testez votre télécommande.

- Déconnectez-la de l'ordinateur et rapprochez-la de votre système multimédia.
- 2. Pour tester la télécommande, appuyez sur le bouton Regarder la TV. Veillez à maintenir la télécommande pointée vers vos dispositifs jusqu'à ce que les boutons Dispositif s'éteignent. Si vous n'avez pas configuré d'activité Regarder la TV, appuyez sur le bouton d'alimentation pour mettre un dispositif sous et hors tension.
- Pour modifier les paramètres, reliez la télécommande à votre ordinateur et connectez-vous à votre compte sur le site myharmony.com.

Remarque: Une fois la configuration terminée, n'utilisez plus que la télécommande Harmony 350, sans quoi les dispositifs de l'activité Regarder la TV risquent de ne plus être synchronisés.

## **Questions fréquentes**

#### · Comment personnaliser les boutons ou modifier mes chaînes préférées?

Connectez-vous à votre compte sur **myharmony.com**, reliez votre télécommande à l'aide du câble USB inclus, puis cliquez sur l'onglet Boutons pour personnaliser les boutons, ou Favoris pour modifier vos chaînes préférées. Une fois les modifications effectuées, assurez-vous de bien synchroniser votre télécommande.

# Dépannage

#### · La télécommande ne semble pas fonctionner avec mon dispositif.

Vérifiez dans un premier temps que des piles neuves sont insérées correctement dans la télécommande. Appuyez ensuite sur un des quatre boutons Dispositif et vérifiez qu'il clignote. Rendez-vous sur support.myharmony.com/350 pour plus d'informations.

• Lorsque j'appuie sur le bouton Regarder la TV, mes dispositifs ne s'allument pas correctement et ne sont pas réglés sur les bonnes entrées.

Les dispositifs doivent être tous sous tension ou tous hors tension pour que le bouton Regarder la TV fonctionne correctement. Combinez les boutons Dispositif et le bouton d'alimentation de manière à ce que les dispositifs soient tous sous tension ou tous hors tension. Rendez-vous sur support.myharmony.com/350 pour plus d'informations.

# Obtenir de l'aide

Pour obtenir des informations plus détaillées, rendez-vous sur support.myharmony.com/350.

#### Rechercher des réponses à vos questions

Retrouvez notre base de connaissances sur support.myharmony.com/350.

#### Obtenir de l'aide pour la configuration en ligne

Au cours de la configuration en ligne, plusieurs écrans et pages contiennent des liens En savoir plus ou des liens d'aide prévus pour vous apporter des informations complémentaires ou une assistance concernant différentes fonctionnalités.

#### · Forums utilisateurs de Logitech pour la télécommande Harmony

Rendez-vous sur les forums utilisateurs pour la télécommande Harmony, à l'adresse forums.logitech.com

### support.myharmony.com/350

| Manufacturer<br>(e.g,. Sony®, Pioneer®)     | Model Number<br>(e.g,. DV-414, Explorer 3100)            |
|---------------------------------------------|----------------------------------------------------------|
| Fabricant<br>(par exemple: Sony*, Pioneer*) | Numéro de modèle<br>(par exemple: DV-414, Explorer 3100) |
|                                             |                                                          |
|                                             |                                                          |
|                                             |                                                          |
|                                             |                                                          |
|                                             |                                                          |
|                                             |                                                          |
|                                             |                                                          |

© 2014 Logitech. Logitech, the Logitech logo, Harmony, the Harmony logo, and other Logitech marks are owned by Logitech and may be registered. All other trademarks are the property of their respective owners. Logitech assumes no responsibility for any errors that may appear in this manual. Information contained herein is subject to change without notice.

© 2014 Logitech. Tous droits réservés. Logitech, le logo Logitech, Harmony, le logo Harmony et les autres marques Logitech sont la propriété exclusive de Logitech et sont susceptibles d'être déposés. Toutes les autres marques sont la propriété exclusive de leurs détenteurs respectifs. Logitech décline toute responsabilité en cas d'erreurs susceptibles de s'être glissées dans le présent manuel. Les informations énoncées dans ce document peuvent faire l'objet de modifications sans préavis.

#### 620-006073.002-R03